## **Asset Profile**

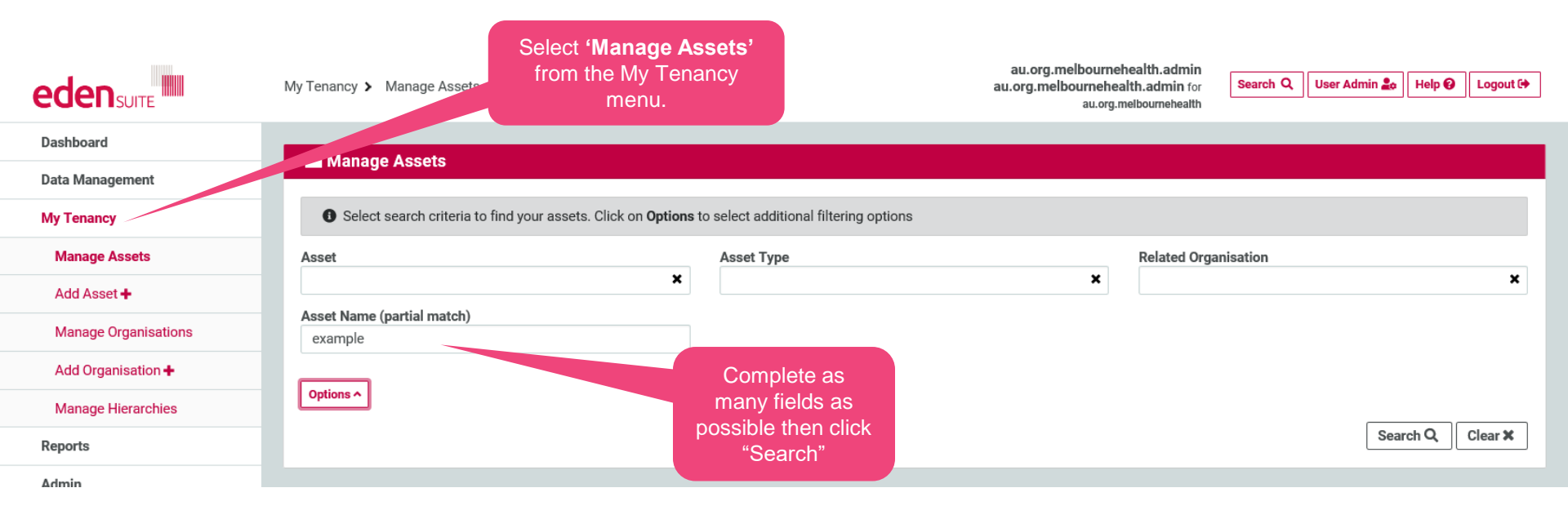

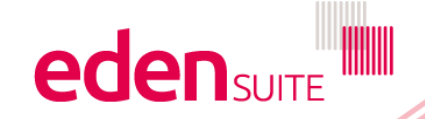

## **Asset Profile**

## 🕍 Manage Assets

| Select search criteria to find your assets. Click on Options to select additional filtering options |                                                   |                            |                                           |                  |
|----------------------------------------------------------------------------------------------------|---------------------------------------------------|----------------------------|-------------------------------------------|------------------|
| Asset                                                                                               | Asset Type                                        |                            | Related Organisation                      |                  |
| Asset Name (partial match)<br>example                                                               | ×                                                 | ×                          |                                           | x                |
| Options ^                                                                                           |                                                   |                            |                                           |                  |
| Se                                                                                                  | lect your Asset from the st and click through for |                            |                                           | Search Q Clear X |
| 2 assets found                                                                                      | more details                                      |                            |                                           |                  |
| Showing 1 to 2 of 2 results                                                                         |                                                   | Select 'Add Data' to       |                                           | Previous Next >  |
| Аззан                                                                                               | Status                                            | Ass Asset                  |                                           | Action           |
| Example Asset<br>34-56 POPLAR RD, PARKVILLE, VIC 3052                                               | Active (18/03/2015)                               | Miscel                     | Example Asset Hierarchy<br>(0 sub assets) | Add Data 🕈       |
| Example Asset Parent<br>34-56 POPLAR RD, PARKVILLE, VIC 3052                                        | Active (18/03/2015)                               | Public Hospital - Subacute | Example Asset Hierarchy<br>(8 sub assets) | Add Data 🕇       |
| K Previous Next >                                                                                   |                                                   |                            |                                           |                  |

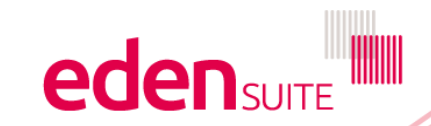

## **Asset Profile**

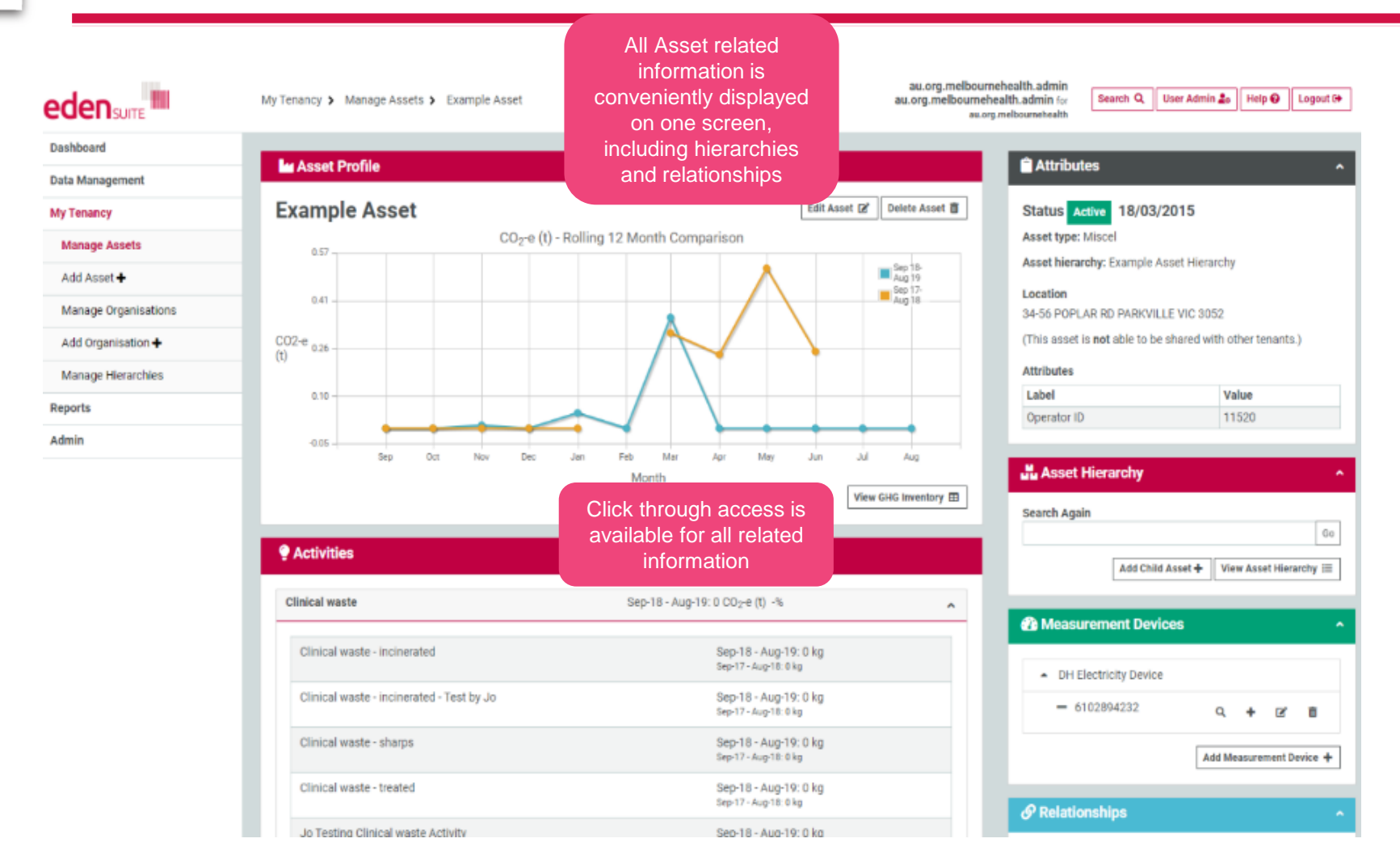

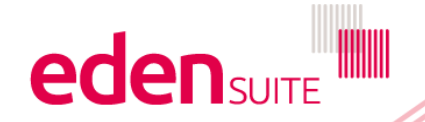